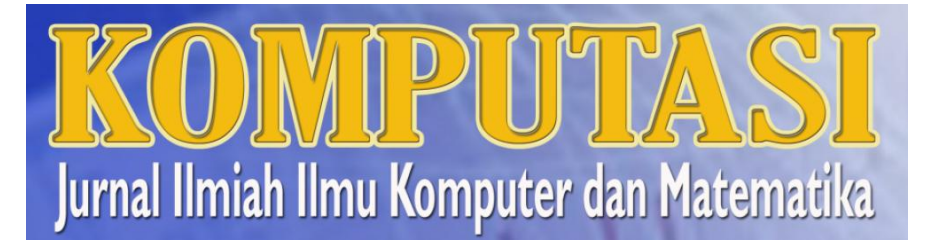

ISSN 1693-7554

# Panduan Pengiriman Naskah

Pusat Komputasi

Jl. Raya Pakuan PO.BOX 452 Bogor Telp 0251-8363415 Email : pusatkomputasi@yahoo.co.id

# Kunjungi http://journal.unpak.ac.id

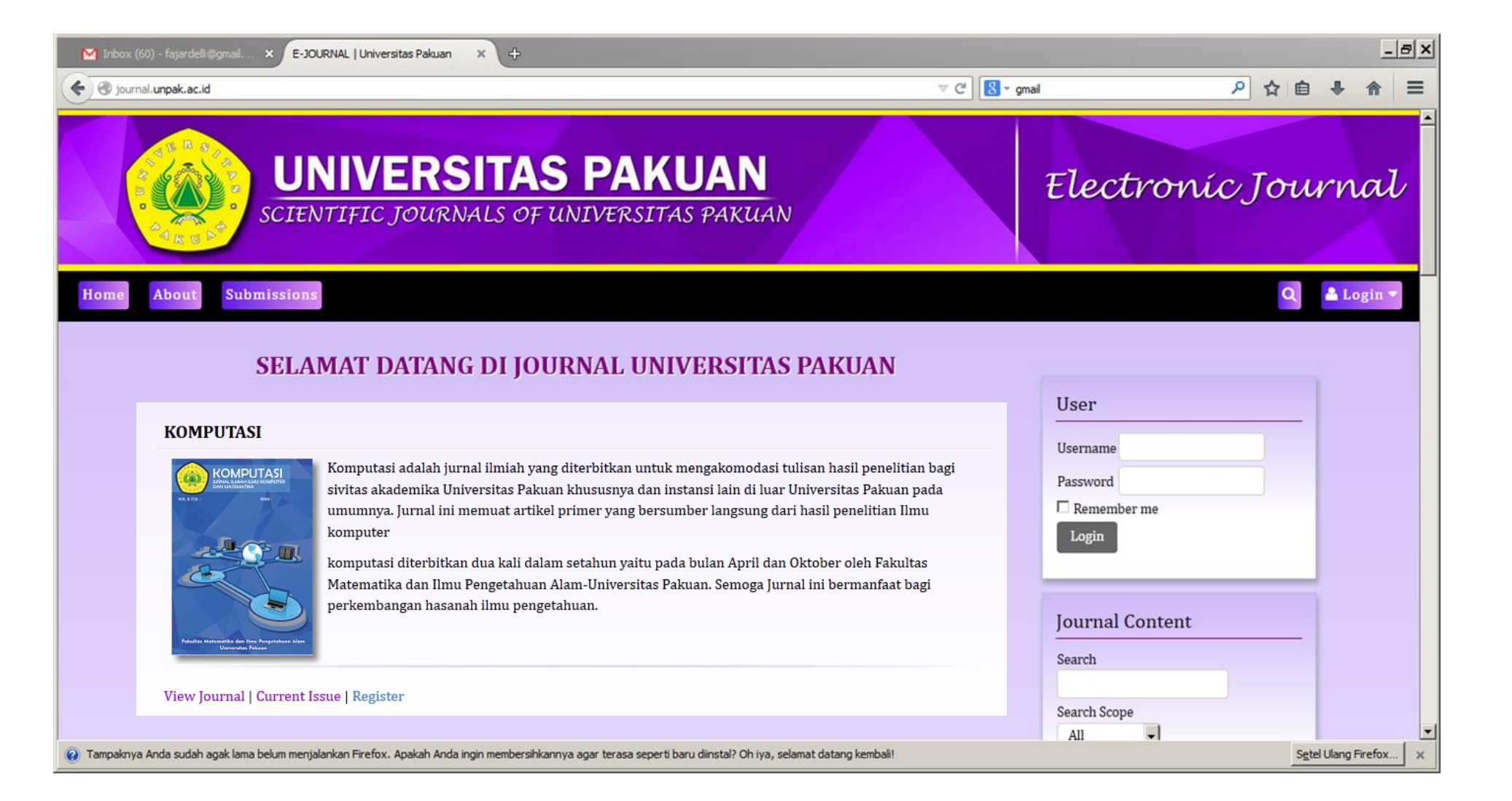

## Membuat Akun Penulis (Author)

 Penulis dapat mendaftar dan mengirim artikel pada journal secara langsung melalu website http://journal.unpak.ac.id/index.php/komputasi/user/register atau dapat mengghubungi pihak pengelola journal.

| HOME ABOUT LOGIN REGISTER SEARCH CURRENT ARCHIVES                                                                                                    |                                                            |                                                                                                    |
|----------------------------------------------------------------------------------------------------|------------------------------------------------------------|----------------------------------------------------------------------------------------------------|
| Home / User / Register                                                                                                    |                                                            | Path                                                                                                    |
| Register Register Fill in this form to register with this site. Click here if you are already registered with this or another journal on this site. Profile Username * The username must contain only lowercase letters, numbers, and hyphens/underscores. Password * The password must be at least 6 characters.                                                                                                    | Country<br>Bio Statement<br>(E.g., department and<br>rank) | Path:<br>■ I U ABC = = = Styles * Format * Font Size *<br>A C I II II II II II II II II II II II II                                                                                                    |
| Repeat password * Validation * Validation * Please enter the letters as they appear in the image above. Salutation First Name * Validation Last Name * Validation Validation ValidatioNality ValidatioNality Vali | Confirmation<br>Register as                                | <ul> <li>Path:</li> <li>Send me a confirmation email including my username and password</li> <li>Reader: Notified by email on publication of an issue of the journal.</li> <li>Author: Able to submit items to the journal.</li> <li>Reviewer: Willing to conduct peer review of submissions to the site.<br/>Identify reviewing interests (substantive areas and research methods):</li> </ul> |
| Affiliation     B / U 444 F F F F F F F F F F F F F F F F F                                                                                                    | Register Cancel * Denotes required field                   |                                                                                                    |

## Tahapan Pengiriman Naskah

1. START 2. UPLOAD SUBMISSION 3. ENTER METADATA 4. UPLOAD SUPPLEMENTARY FILES 5. CONFIRMATION

### KOMPUTASI

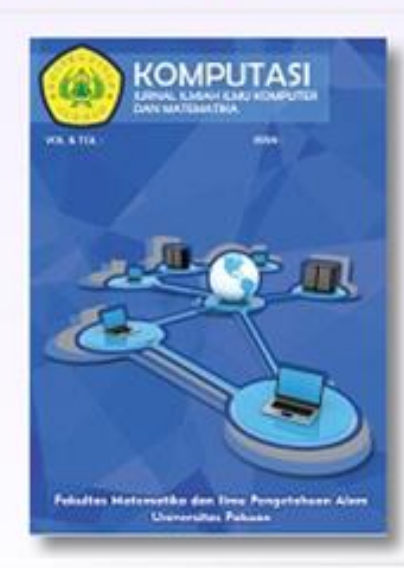

Komputasi adalah jurnal ilmiah yang diterbitkan untuk mengakomodasi tulisan hasil penelitian bagi sivitas akademika Universitas Pakuan khususnya dan instansi lain di luar Universitas Pakuan pada umumnya. Jurnal ini memuat artikel primer yang bersumber langsung dari hasil penelitian Ilmu komputer

komputasi diterbitkan dua kali dalam setahun yaitu pada bulan April dan Oktober oleh Fakultas Matematika dan Ilmu Pengetahuan Alam-Universitas Pakuan. Semoga Jurnal ini bermanfaat bagi perkembangan hasanah ilmu pengetahuan.

## Langkah 1. : Start

- Penulis melakukan konfirmasi setiap checklist yang sesuai dengan kondisi dan infromasi terkait artikel yang dikirim, termasuk persetujuan proses review dan pernyataan hak cipta
- Selanjutnya penulis dapat ditambahkan komentar untuk editor jika diperlukan. Komentar yang telah ditulis dapat disimpan dengan mengklik *save and continue*.

### Submission Checklist

Indicate that this submission is ready to be considered by this journal by checking off the following (comments to the editor can be added below).

- The submission has not been previously published, nor is it before another journal for consideration (or an explanation has been provided in Comments to the Editor).
- The submission file is in OpenOffice, Microsoft Word, RTF, or WordPerfect document file format.
  - Where available, URLs for the references have been provided.
  - The text is single-spaced; uses a 12-point font; employs italics, rather than underlining (except with URL addresses); and all illustrations, figures, and tables are placed within the text at the appropriate points, rather than at the end.
- The text adheres to the stylistic and bibliographic requirements outlined in the Author Guidelines, which is found in About the Journal.
- If submitting to a peer-reviewed section of the journal, the instructions in Ensuring a Blind Review have been followed.

### Journal's Privacy Statement

The names and email addresses entered in this journal site will be used exclusively for the stated purposes of this journal and will not be made available for any other purpose or to any other party.

### **Comments for the Editor**

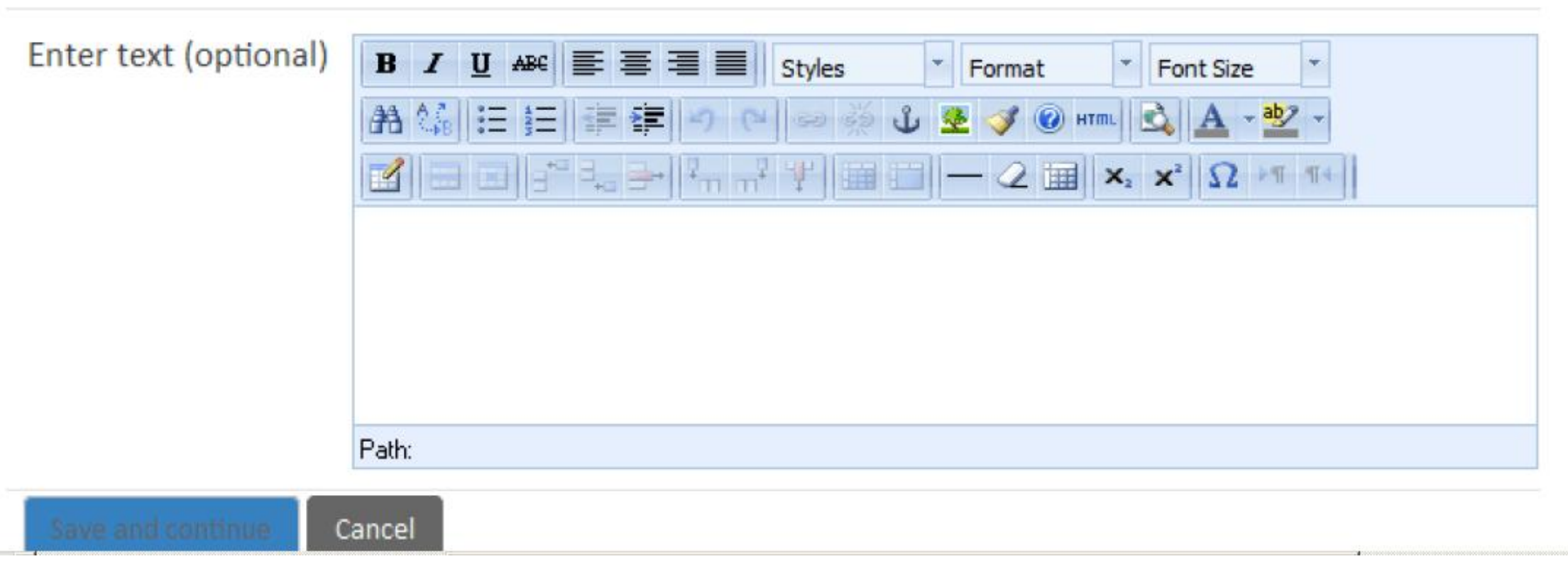

# Langkah 2 : Upload Submission

 Langkah selanjutnya adalah mengunggah artikel (max 1000kb) dengan jenis file adalah file .doc sebagaimana ditunjukan pada gambar berikut

### Submission File

| File Name          | 27-67-1-SN.doc |                                |  |  |
|--------------------|----------------|--------------------------------|--|--|
| Original file name | JURNAL.doc     |                                |  |  |
| File Size          | 759KB          |                                |  |  |
| Date uploaded      | 2016-08-0      | 02 10:05 AM                    |  |  |
| Replace submission | n file         | Browse No file selected.       |  |  |
|                    |                | Upload Ersuring a Blind Review |  |  |
| Save and continue  | Cancel         |                                |  |  |

**GUNAKAN TEMPLATE JURNAL KOMPUTASI YANG TERSEDIA UNTUK MENGUNGGAH ARTIKEL** 

## Langkah 3. Enter Metadata

- Beberapa hal yang harus diperhatikan dalam enter metadata
- P Mengisi informasi lengkap tentang penulis seperti pada gambar 11.
   Semakin lengkap pengisian metadata, semakin memudahkan proses peng-indexan.
- Penulis yang namanya terdiri dari satu kata harap mengisikan namanya di *last name. fist name* dapat diisi dengan pengulangan *last name,* diisi dengan titik atau hypen.
- 🛛 Jika terdapat lebih dari satu penulis dapat mengklik add author.

### Authors

|                                              |                                                    | Title *                          |
|----------------------------------------------|----------------------------------------------------|----------------------------------|
| First Name *                                 | aries                                              | Abstract * B I                   |
| Middle Name                                  |                                                    | 98 V.                            |
| Last Name *                                  | maesya                                             |                                  |
| Email *                                      | a.maesya@gmail.com                                 |                                  |
| URL                                          |                                                    |                                  |
| Affiliation                                  | B I U ASC = = = Styles * Format * Font Size *      |                                  |
|                                              |                                                    | Pafe:                            |
|                                              |                                                    | Indexing                         |
|                                              |                                                    | Provide terms for indexing the   |
|                                              |                                                    | Academic discipline and sul      |
|                                              | Patr                                               | Subject classification           |
|                                              | (Your institution, e.g. "Simon Fraser University") |                                  |
| Country                                      | -                                                  | Keywords                         |
| Bio Statement<br>(E.g., department and rank) | B Z ∐ 484 E E E E E Styles * Format * Font Size *  | Geo-spatial coverage             |
|                                              |                                                    | Chronological or historical o    |
|                                              |                                                    | Research sample characteri       |
|                                              |                                                    | Sukabumi                         |
|                                              |                                                    | Language                         |
|                                              | rom                                                | English=en: French=fr: Spanish=r |

#### Title and Abstract

| tract *           | B       I       II       ##       E       E       II       Format       *       Format       *       Format       Format       *       Format       *       Format       *       Format       *       Format       *       Format       *       Format       *       Format       *       Format       *       Format       *       Format       *       Format       Format       *       Format       Format       Format       Format       Format       Format       Format       Format |
|-------------------|----------------------------------------------------------------------------------------------------|
|                   |                                                                                                    |
|                   |                                                                                                    |
|                   |                                                                                                    |
|                   | Pafe:                                                                                                    |
| exing             |                                                                                                    |
| de terms for inde | exing the submission; separate terms with a semi-colon (term1; term2; term3).                                                                                                    |
| demic discipline  | e and sub-disciplines                                                                                                    |
| ect classificatio | n                                                                                                    |
|                   |                                                                                                    |
| words             |                                                                                                    |
| -spatial covera   | ge                                                                                                    |

coverage

istics

en

es. Additional englis rr; spanisn

codes.

### **Contributors and Supporting Agencies**

Identify agencies (a person, an organization, or a service) that made contributions to the content or provided funding or support for the work presented in this submission. Separate them with a semi-colon (e.g. John Doe, Metro University; Master University, Department of Computer Science).

Agencies

### References

Provide a formatted list of references for works cited in this submission. Please separate individual references with a blank line.

References

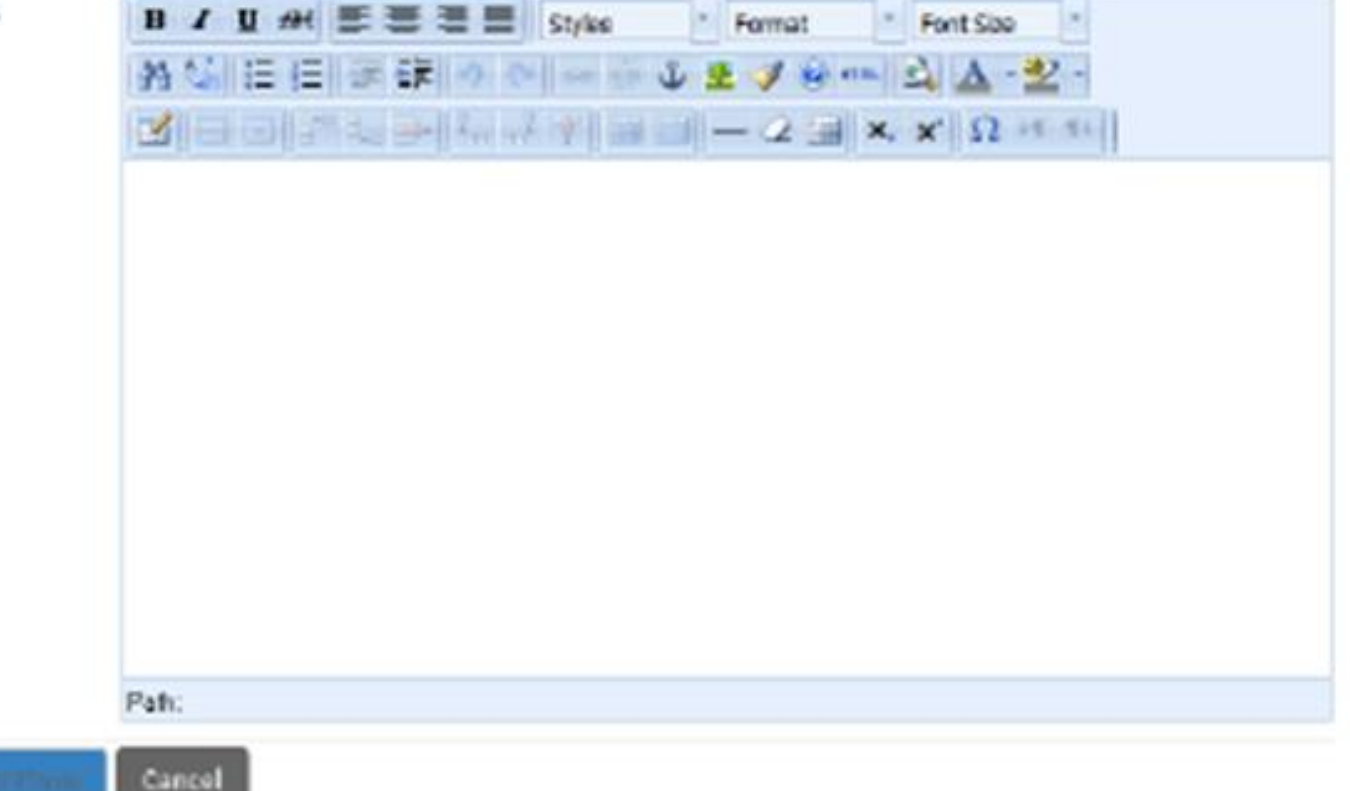

# Langkah 4. Supplementary file

- Penulis dapat mengunggah file tambahan seperti instrument peneltian dan data dengan tambahan berikut :
- 🛛 Pilih nama file artikel yang akan diunggah
- 🛛 Klik upload untuk mengunggah file
- Penulis mengisi metadata dari supplementary file

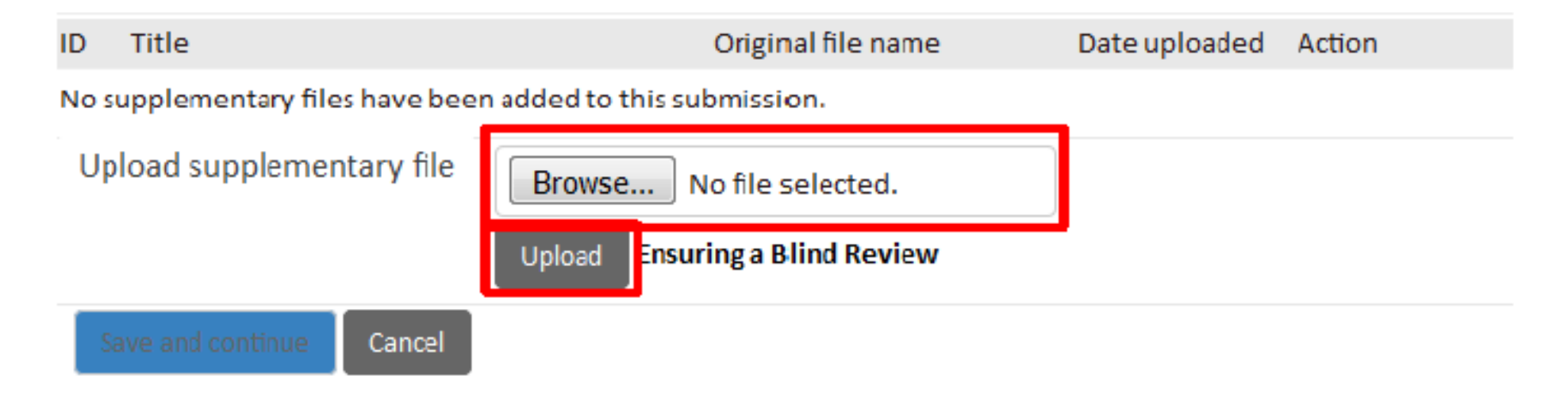

## Langkah 5. Confirmation

 Setelah selesai menggunggah file tambahan, akan tampil ringkasan dari seluruh file yang telah diupload. Untuk menyelesaikan pengiriman naskah, klik *Finish Submission*

### **File Summary**

| ID | Original file name | Туре            | File Size | Date<br>uploaded |
|----|--------------------|-----------------|-----------|------------------|
| 67 | JURNAL.docx        | Submission File | 652KB     | 08-02            |

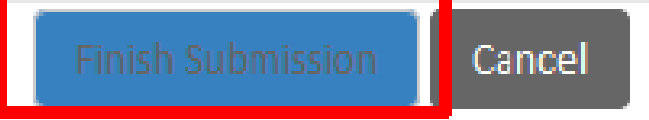